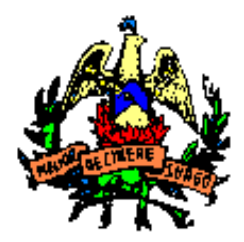

(Città Metropolitana di Catania)

### I SETTORE- AMMINISTRATIVO

### Servizio Pubblica Istruzione

### AVVIO GESTIONE ON LINE DEL SERVIZIO DI MENSA SCOLASTICA

Nell'ottica della procedura di dematerializzazione dei servizi di Pubblica Istruzione, si comunica che per la fruizione del servizio di mensa scolastica per gli alunni delle scuole dell'infanzia, primaria e secondaria di primo grado, i genitori/tutori degli alunni aventi diritto, dovranno presentare apposita istanza sul portale dedicato. Per l'anno in corso le istanze già presentate in cartaceo saranno inserite in piattaforma dagli operatori comunali.

A partire da gennaio 2025, in ogni caso, i buoni pasto ed i rapporti tra i genitori, le scuole ed il centro di cottura saranno interamente gestiti on line attraverso l'utilizzo della piattaforma SIME@L il cui portale è rinvenibile nell'home page del sito istituzionale del Comune di Belpasso al seguente indirizzo: <u>https://belpasso.simeal.it/sicare/benvenuto.php</u>

#### La piattaforma sarà attiva a partire dalle ore 8:00 del 02/01/2025

Per agevolare gli utenti nella gestione dei servizi on line della mensa, ivi comprese le domande (che dal prossimo anno scolastico dovranno essere presentate tramite il portale dedicato) si riporta di seguito una breve guida alla compilazione nella sezione "Manuale per la registrazione e utilizzo della piattaforma SiMeal"

#### Le tariffe per accedere al servizio:

<u>1^ fascia</u> – ISEE da 0 a € 10.632,94 - € **1,00** a pasto <u>2^fascia</u> -ISEE da € 10.632,95 a € 15.494,706 - € **1,24** a pasto <u>3^fascia</u> - ISEE da € 15.494,707 a € 23.240,560 - € **2,50** a pasto <u>4^fascia</u> – ISEE superiore a € 23.240,560 annui € **3,94** a pasto Utenti non residenti = € **3,98 a pasto** 

**Esenti**: residenti portatori di handicap; figli di detenuti, gli orfani di uno o di entrambi genitori<u>;</u> **Riduzioni**: -20% per ogni fascia per i nuclei familiari con più figli che usufruiscono dello stesso servizio;

Per ulteriori informazioni gli utenti potranno rivolgersi ai seguenti recapiti telefonici:

Servizio Pubblica Istruzione tel. 095/7051255 – 095/7051256 – 095/7051347

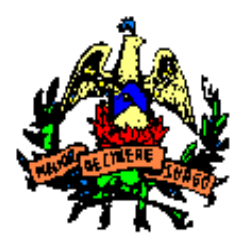

(Città Metropolitana di Catania)

### I SETTORE- AMMINISTRATIVO

### Servizio Pubblica Istruzione

### AVVIO GESTIONE ON LINE DEL SERVIZIO DI MENSA SCOLASTICA

# Manuale per la registrazione e utilizzo della piattaforma SiMeal

### Sommario

| MANUALE APP SIMEAL             | 4  |
|--------------------------------|----|
| RIEPILOGO                      | 5  |
| SERVIZI                        | 6  |
| COMUNICAZIONI                  | 7  |
| PAGA ORA                       | 8  |
| MENU'                          | 9  |
| ATTESTAZIONI                   | 10 |
| MANUALE PIATTAFORMA WEB SIMEAL | 11 |
| DOMANDE INVIATE                | 13 |
| PRESENZE                       | 14 |
| NUOVOPAGAMENTO                 | 16 |

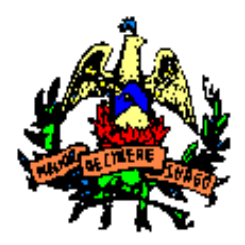

### (Città Metropolitana di Catania)

### I SETTORE- AMMINISTRATIVO

### Servizio Pubblica Istruzione

### AVVIO GESTIONE ON LINE DEL SERVIZIO DI MENSA SCOLASTICA

| NUOVA DOMANDA PER I SERVIZI SCOLASTICI | 21 |
|----------------------------------------|----|
| PAGAMENTI                              | 25 |
| COMUNICAZIONI                          | 26 |
| ESTRATTOCONTO                          | 27 |

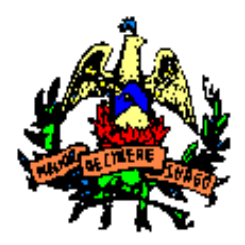

(Città Metropolitana di Catania)

### I SETTORE- AMMINISTRATIVO

## Servizio Pubblica Istruzione

### AVVIO GESTIONE ON LINE DEL SERVIZIO DI MENSA SCOLASTICA

## MANUALE APP SIMEAL

L'app Simeal è disponibile sia per sistemi Android che per IOS. Per accedere alla app è necessario l'utilizzo dello SPID come previsto dalla normativa vigente.

Scaricare sul proprio dispositivo mobile (smartphone, dispositivi mobili) l'app SiMeal;

Dall'elenco dei comuni selezionare il Comune di Belpasso;

Cliccare il bottone ENTRA CON SPID;

Selezionare il proprio gestore dello SPID;

Effettuare l'accesso con il proprio SPID;

Al primo accesso dovrà essere compilata obbligatoriamente e correttamente la sezione "i miei dati", la procedura non potrà essere effettuata in una fase successiva tranne in caso di variazione del proprio numero di telefono e indirizzo email.

Di seguito si dettagliano le varie funzioni disponibili:

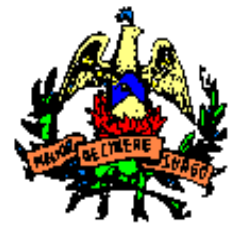

(Città Metropolitana di Catania)

I SETTORE- AMMINISTRATIVO

## Servizio Pubblica Istruzione

### AVVIO GESTIONE ON LINE DEL SERVIZIO DI MENSA SCOLASTICA

### RIEPILOGO

La sezione "Riepilogo" consente la visualizzazione dell'estratto conto, a totale o diviso per servizio, riepilogando e dettagliando in varie sezioni il dovuto, i documenti contabili e i versamenti effettuati.

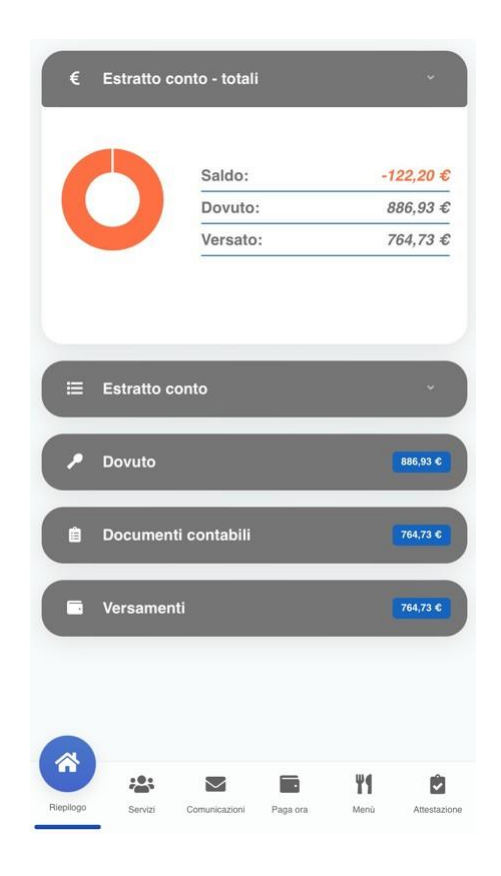

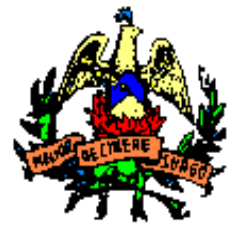

(Città Metropolitana di Catania)

I SETTORE- AMMINISTRATIVO

## Servizio Pubblica Istruzione

### AVVIO GESTIONE ON LINE DEL SERVIZIO DI MENSA SCOLASTICA

### SERVIZI

La sezione "Servizi" espone l'elenco delle domande inviate e lo stato delle stesse. Per i servizi che prevedono la rilevazione delle presenze/assenze, cliccando l'icona i è possibile visualizzare lo storico delle presenze.

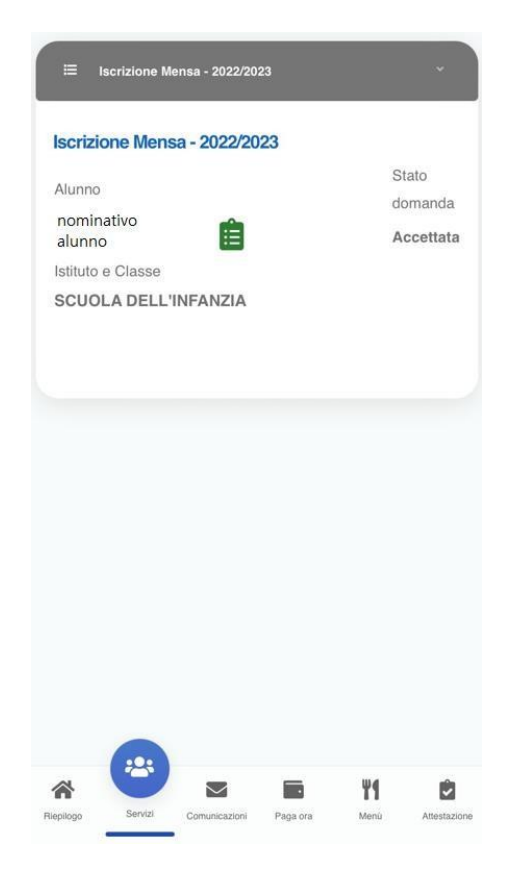

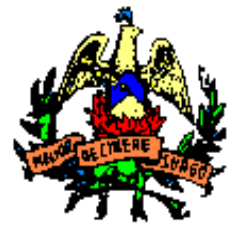

(Città Metropolitana di Catania)

I SETTORE- AMMINISTRATIVO

## Servizio Pubblica Istruzione

### AVVIO GESTIONE ON LINE DEL SERVIZIO DI MENSA SCOLASTICA

### COMUNICAZIONI

La funzione "Comunicazioni" consente lo scambio di comunicazione con l'ufficio scolastico del Comune.

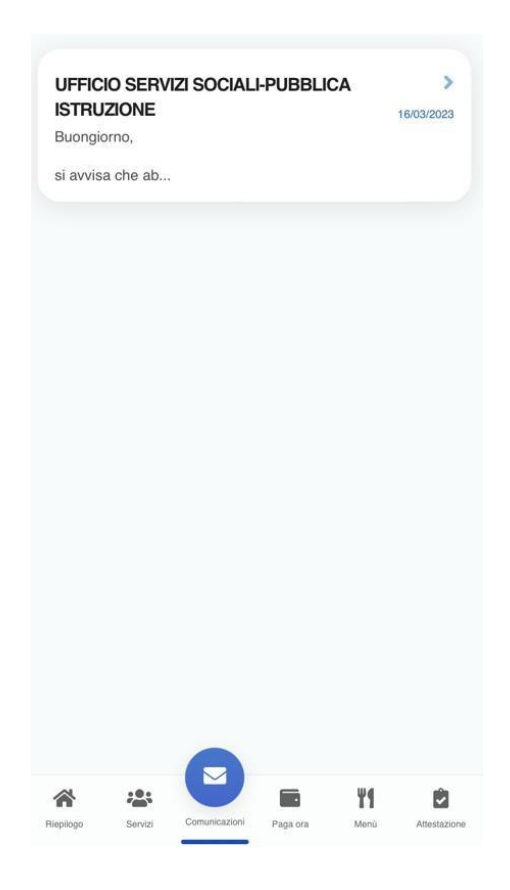

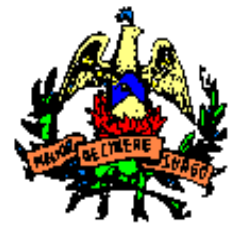

(Città Metropolitana di Catania)

I SETTORE- AMMINISTRATIVO

## Servizio Pubblica Istruzione

### AVVIO GESTIONE ON LINE DEL SERVIZIO DI MENSA SCOLASTICA

### PAGA ORA

Cliccando in questa sezione si ha la possibilità di generare un nuovo avviso di pagamento per i Servizi con Ricarica spontanea oppure di consultare l'elenco degli avvisi di pagamento da pagare (sia quelli generati dal comune che quelli generati autonomamente).

Cliccando il tasto "Paga" si viene reindirizzati al circuito PagoPa dal quale sarà possibile procedere direttamente al pagamento.

Cliccando il tasto" Vedi avviso" e'possibile visualizzare il bollettino stesso in PDF.

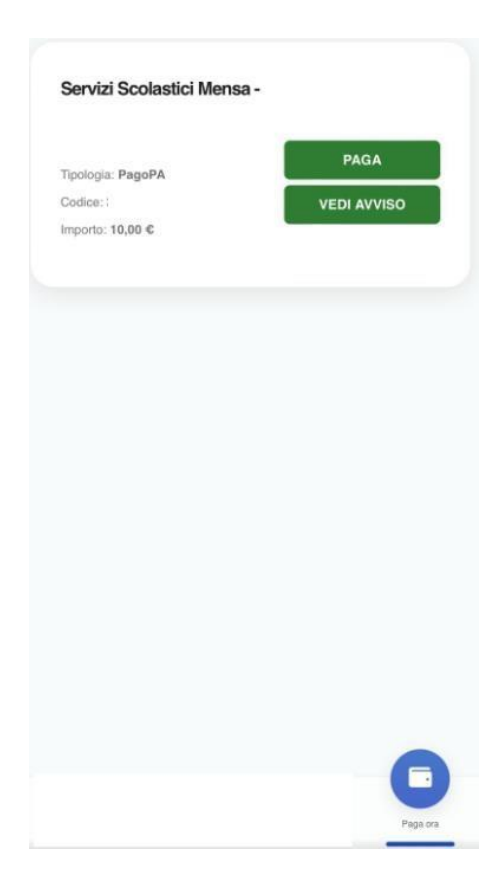

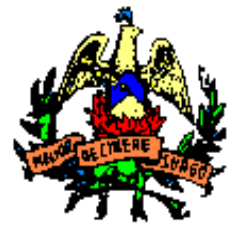

(Città Metropolitana di Catania)

I SETTORE- AMMINISTRATIVO

## Servizio Pubblica Istruzione

### AVVIO GESTIONE ON LINE DEL SERVIZIO DI MENSA SCOLASTICA

### **MENU'**

La sezione "Menù" consente la visualizzazione dei menù pubblicati.

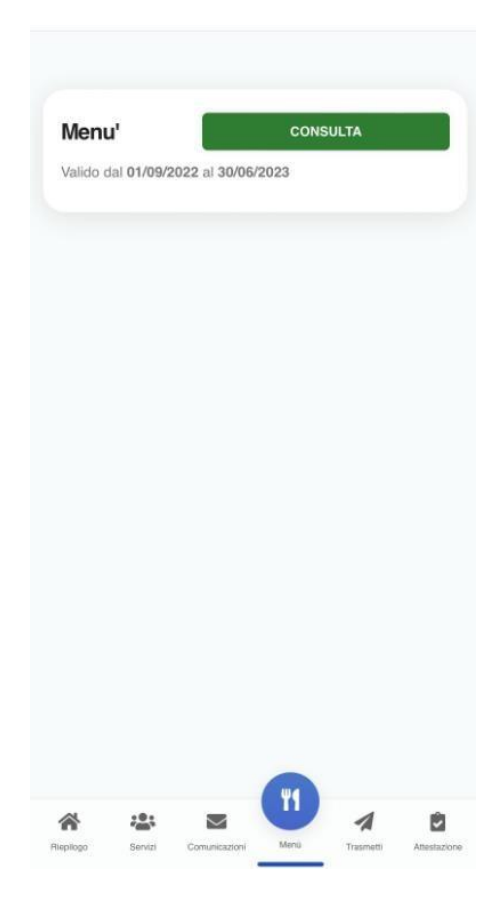

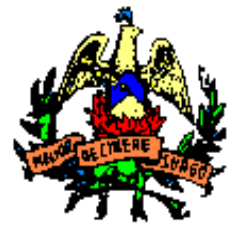

(Città Metropolitana di Catania)

I SETTORE- AMMINISTRATIVO

## Servizio Pubblica Istruzione

### AVVIO GESTIONE ON LINE DEL SERVIZIO DI MENSA SCOLASTICA

### **ATTESTAZIONI**

La sezione "Attestazioni" consente l'elaborazione di un attestato, mensile o annuale, relativo ai pagamenti effettuati in un determinato periodo e per un certo servizio.

| v . | Selezio<br>di stam | ona la mo<br>ipa* | dalità | - |   |
|-----|--------------------|-------------------|--------|---|---|
| ŀ   | Annual             | e                 |        |   |   |
| Ν   | Mensil             | Э                 |        |   |   |
|     |                    |                   |        |   |   |
|     |                    |                   |        |   |   |
|     |                    |                   |        |   |   |
|     |                    |                   |        |   |   |
|     |                    |                   |        |   |   |
|     |                    |                   |        |   |   |
|     |                    |                   |        |   |   |
|     |                    |                   |        |   |   |
| 4   | :2:                |                   | Ψ1     | 1 | ( |
|     |                    |                   |        |   |   |

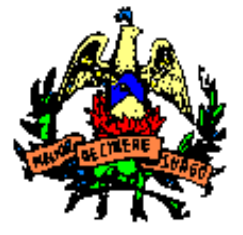

(Città Metropolitana di Catania)

I SETTORE- AMMINISTRATIVO

## Servizio Pubblica Istruzione

### AVVIO GESTIONE ON LINE DEL SERVIZIO DI MENSA SCOLASTICA

MANUALE PIATTAFORMA WEB SIMEAL

(per una maggiore visibilità della maschera di inserimento dati si consiglia di accedere direttamente da PC piuttosto che da cellulare o tablet. Si consiglia, inoltre, di utilizzare browser -ad es. Mozilla Firefox, Chrome - aggiornati alle ultime versioni)

Accedere al link: https://belpasso.simeal.it/sicare/benvenuto.php

E' possibile accedere alla piattaforma tramite SPID oppure CNS oppure CIE (per CNS e CIE sarà necessario utilizzare l'apposito lettore)

Al primo accesso dovrà essere compilata obbligatoriamente e correttamente la sezione"I miei dati".

La procedura non potrà essere effettuata in una fase successiva tranne in caso di variazione del proprio numero di telefono e indirizzo mail

Qualora il programma segnalasse che alcuni dati sono incompleti, provare a ridigitare il nome del comune di nascita e di residenza. Altrimenti contattare il comune che provvederà a correggere eventuali anomalie.

Una volta confermati i dati anagrafici verrà proposta la seguente videata:

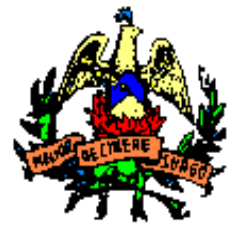

(Città Metropolitana di Catania)

I SETTORE- AMMINISTRATIVO

## Servizio Pubblica Istruzione

### AVVIO GESTIONE ON LINE DEL SERVIZIO DI MENSA SCOLASTICA

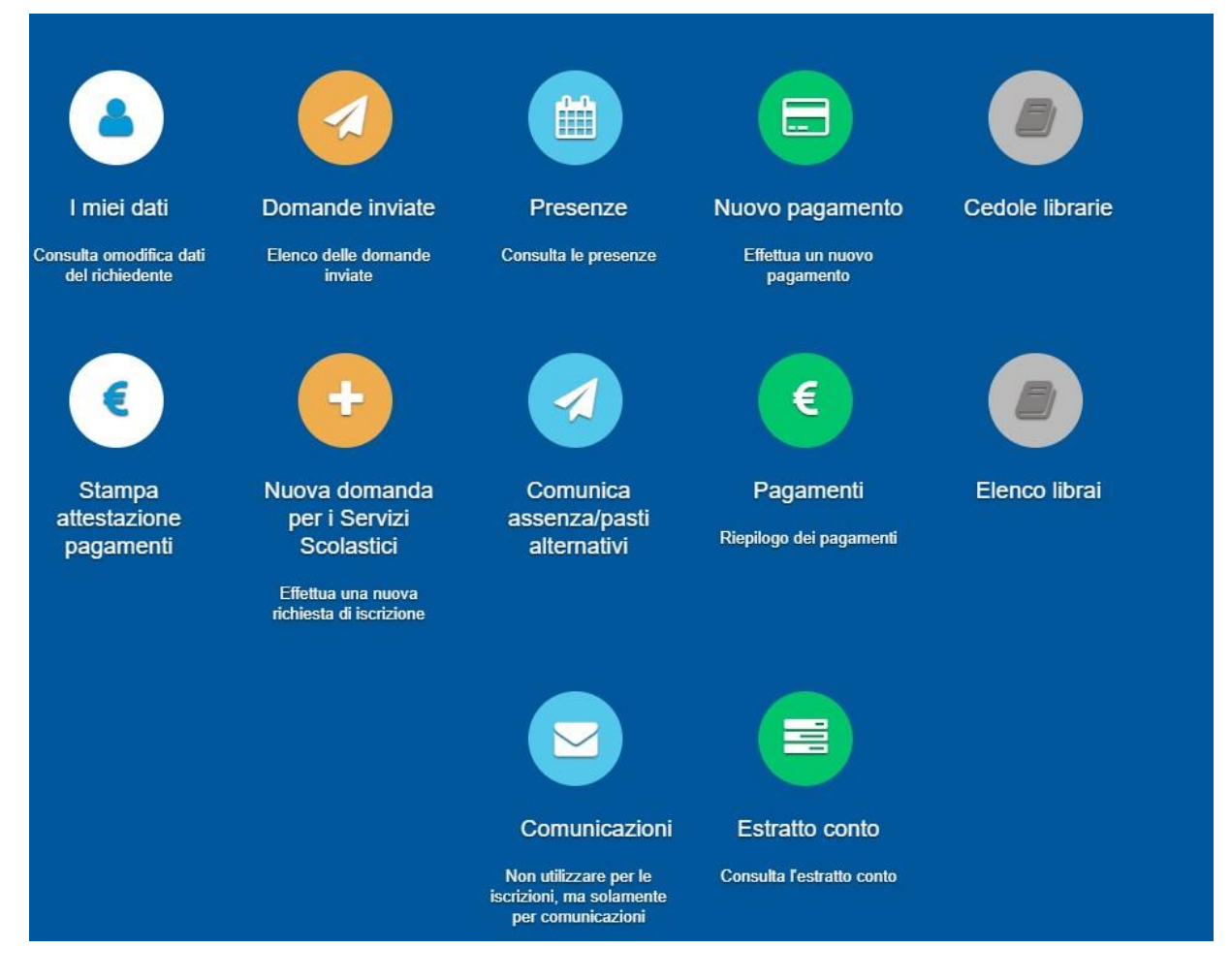

Di seguito si dettagliano le varie funzioni disponibili:

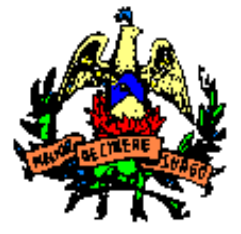

(Città Metropolitana di Catania)

I SETTORE- AMMINISTRATIVO

## Servizio Pubblica Istruzione

### AVVIO GESTIONE ON LINE DEL SERVIZIO DI MENSA SCOLASTICA

### DOMANDE INVIATE

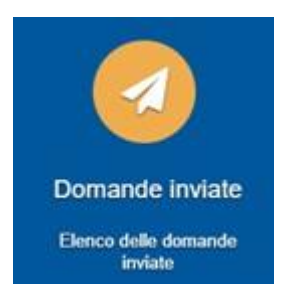

La funzione "Domande inviate" riepiloga lo storico delle domande inviate dal referente nei vari anni scolastici, indicando l'alunno, la tipologia di domanda (il servizio) e lo stato dell'invio.

X Chiudi

### **Richieste inviate**

|   | ID   | Anno      | Protocollo | Alunno               | Plesso<br>scolastico | Classe/Sezione | Punteggio | Tariffa | Riduzione | Tipologia                                                   | Stato                    |
|---|------|-----------|------------|----------------------|----------------------|----------------|-----------|---------|-----------|-------------------------------------------------------------|--------------------------|
| 1 | 8379 | 2023/2024 | 1174       | nominativo<br>alunno |                      |                |           |         |           | Iscrizione<br>Trasporto -<br>2023/2024                      | Inviata<br>correttamente |
| 2 | 8381 | 2023/2024 | 1182       | nominativo<br>alunno |                      |                |           |         |           | Iscrizione<br>servizio<br>anticipo/posticipo<br>- 2023/2024 | Inviata<br>correttamente |
| 3 | 8382 | 2023/2024 | 1181       | nominativo<br>alunno |                      |                |           |         |           | Iscrizione Mensa<br>- 2023/2024                             | Inviata<br>correttamente |

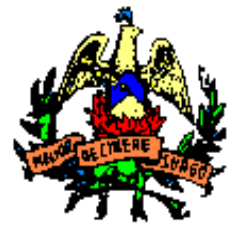

(Città Metropolitana di Catania)

I SETTORE- AMMINISTRATIVO

## Servizio Pubblica Istruzione

AVVIO GESTIONE ON LINE DEL SERVIZIO DI MENSA SCOLASTICA

### PRESENZE

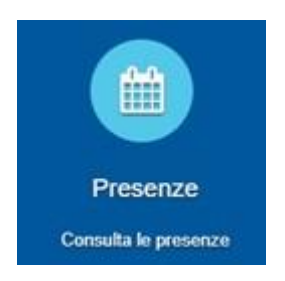

La funzione "Presenze" propone l'elenco delle varie domande inviate per ogni alunno.

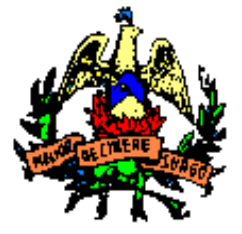

### (Città Metropolitana di Catania)

#### I SETTORE- AMMINISTRATIVO

### Servizio Pubblica Istruzione

### AVVIO GESTIONE ON LINE DEL SERVIZIO DI MENSA SCOLASTICA

| Presenze                                       |                |            |     |   |   |     |      |      |      |    |    |    |    |    |    |    |    |    |    |    |    |    |    |    |    |    |    |    |    |    | ×       | Chiu     | it   |
|------------------------------------------------|----------------|------------|-----|---|---|-----|------|------|------|----|----|----|----|----|----|----|----|----|----|----|----|----|----|----|----|----|----|----|----|----|---------|----------|------|
| 2022/2023 Iscriz<br>2022                       | zione<br>2/202 | e Mei<br>3 | nsa | - |   | nor | nina | tivo | alur | no |    |    |    |    |    |    |    |    |    |    |    |    |    |    |    |    |    |    | (  | a  | Cor     | sulta    | 5    |
| Presenze                                       |                |            |     |   |   |     |      |      |      |    |    |    |    |    |    |    |    |    |    |    |    |    |    |    |    |    |    |    |    | ł  | ndietro | X Ch     | iudi |
| Mese                                           | 1              | 2          | 3   | 4 | 5 | 6   | 7    | 8    | 9    | 10 | 11 | 12 | 13 | 14 | 15 | 16 | 17 | 18 | 19 | 20 | 21 | 22 | 23 | 24 | 25 | 26 | 27 | 28 | 29 | 30 | 31      | Presenze | 1 ^  |
| Agosto                                         |                |            |     |   |   |     |      |      |      |    |    |    |    |    |    |    |    |    |    |    |    |    |    |    |    |    |    |    |    |    |         |          |      |
| Quota pasto primaria e secondaria<br>RESIDENTI |                |            |     |   |   |     |      |      |      |    |    |    |    |    |    |    |    |    |    |    |    |    |    |    |    |    |    |    |    |    |         | 0        |      |
| Settembre                                      |                |            |     |   |   |     |      |      |      |    |    |    |    |    |    |    |    |    |    |    |    |    |    |    |    |    |    |    |    |    |         |          |      |
| Quota pasto primaria e secondaria<br>RESIDENTI |                |            |     |   |   |     |      |      |      |    |    |    |    |    |    |    |    |    |    |    |    |    |    |    |    | a  |    | p  |    | p  |         | 2        |      |
| Ottobre                                        |                |            |     |   |   |     |      |      |      |    |    |    |    |    |    |    |    |    |    |    |    |    |    |    |    |    |    |    |    |    |         |          |      |
| Quota pasto primaria e secondaria<br>RESIDENTI |                |            | р   |   | P |     | Р    |      |      | P  |    | P  |    | P  |    |    | Р  |    | Р  |    | p  |    |    | а  |    | P  |    | P  |    |    |         | 11       |      |
| Novembre                                       |                |            |     |   |   |     |      |      |      |    |    |    |    |    |    |    |    |    |    |    |    |    |    |    |    |    |    |    |    |    |         |          |      |
| Quota pasto primaria e secondaria<br>RESIDENTI |                | P          |     | P |   |     | P    |      | p    |    | a  |    |    | P  |    | a  |    | a  |    |    | а  |    | a  |    | a  |    |    | P  |    | P  |         | 7        |      |
| Dicembre                                       |                |            |     |   |   |     |      |      |      |    |    |    |    |    |    |    |    |    |    |    |    |    |    |    |    |    |    |    |    |    |         |          |      |
| Quota pasto primaria e secondaria<br>RESIDENTI |                | p          |     |   | a |     | a    |      | а    |    |    | a  |    | P  |    | P  |    |    | P  |    | p  |    |    |    |    |    |    |    |    |    |         | 5        |      |
| Gennaio                                        |                |            |     |   |   |     |      |      |      |    |    |    |    |    |    |    |    |    |    |    |    |    |    |    |    |    |    |    |    |    |         |          |      |
| Quota pasto primaria e secondaria<br>RESIDENTI |                |            |     |   |   |     |      |      | a    |    | a  |    | а  |    |    | а  |    | P  |    | P  |    |    | p  |    |    |    | P  |    |    | p  |         | 5        |      |
| Febbraio                                       |                |            |     |   |   |     |      |      |      |    |    |    |    |    |    |    |    |    |    |    |    |    |    |    |    |    |    |    |    |    |         |          |      |
| Quota pasto primaria e secondaria<br>RESIDENTI | P              |            | p   |   |   | P   |      | p    |      | P  |    |    | p  |    | P  |    | P  |    |    |    |    | p  |    | P  |    |    | P  |    |    |    |         | 11       |      |
| Marzo                                          |                |            |     |   |   |     |      |      |      |    |    |    |    |    |    |    |    |    |    |    |    |    |    |    |    |    |    |    |    |    |         |          |      |
| Quota pasto primaria e secondaria<br>RESIDENTI | p              |            | р   |   |   | P   |      | p    |      | P  |    |    | P  |    | P  |    | P  |    |    | P  |    | p  |    |    |    |    |    |    |    |    |         | 10       |      |

Il tasto "Consulta" consente la visualizzazione delle presenze/assenze divise per mese. Per ogni mese viene riportato il totale delle presenze.

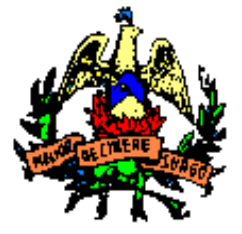

(Città Metropolitana di Catania)

I SETTORE- AMMINISTRATIVO

## Servizio Pubblica Istruzione

### AVVIO GESTIONE ON LINE DEL SERVIZIO DI MENSA SCOLASTICA

NUOVOPAGAMENTO

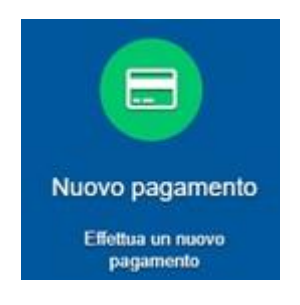

Tramite la funzione "Nuovo Pagamento" è possibile

- Generare un avviso di pagamento per i servizi con Ricarica spontanea.
- Eseguire il pagamento on line degli avvisi generati dal comune oppure consultare/stampare gli avvisi per i pagamenti tramite sportelli telematici.

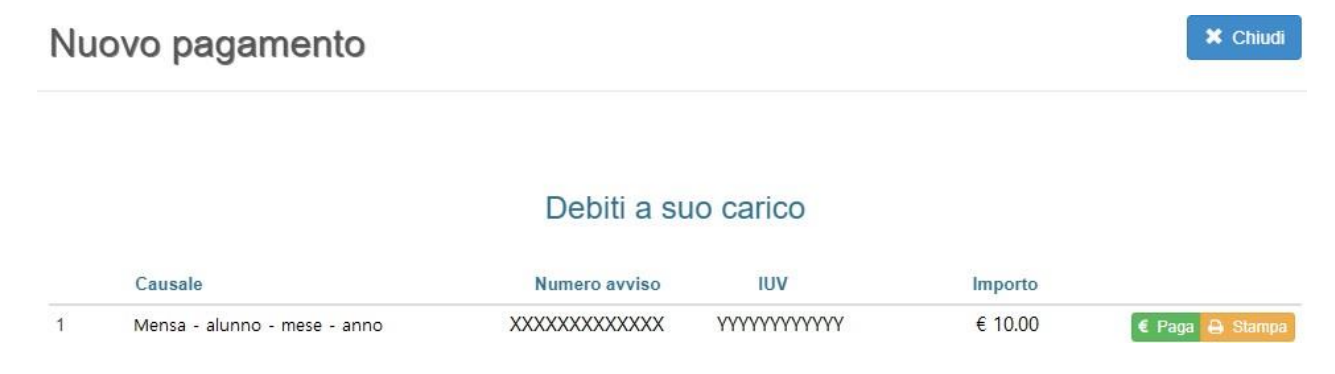

Per generare gli avvisi per la ricarica del servizio Mensa, cliccare su:

Ricarica per i servizi scolastici

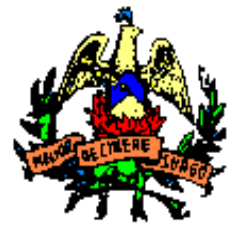

(Città Metropolitana di Catania)

**I SETTORE- AMMINISTRATIVO** 

## Servizio Pubblica Istruzione

### **AVVIO GESTIONE ON LINE DEL SERVIZIO DI MENSA SCOLASTICA**

Compilare la maschera che si aprirà selezionando il nome dell'alunno per cui si vuole effettuare la ricarica (verrà riportato il nominativo nella causale) ed indicando l'importo che si vuole versare.

Una volta confermata la generazione, l'avviso appena creato verrà visualizzato nell'elenco degli avvisi, sempre da 'Nuovo pagamento'.

|                                 | Dati Pagamento                 |   |
|---------------------------------|--------------------------------|---|
| Quale servizio<br>vuoi pagare?* | MENSA                          | * |
| Per chi vuoi<br>pagare?*        |                                | ~ |
| Causale del<br>pagamento*       | MENSA - CODICEFISCALE GENITORE |   |
| Importo da<br>pagare*           |                                |   |
|                                 | ← Indietro → Continua          |   |

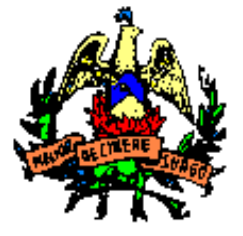

(Città Metropolitana di Catania)

I SETTORE- AMMINISTRATIVO

## Servizio Pubblica Istruzione

### AVVIO GESTIONE ON LINE DEL SERVIZIO DI MENSA SCOLASTICA

Nel momento in cui gli avvisi sono nell'elenco (sia se generati dall'utente che dal comune) sarà possibile:

- Effettuare il pagamento on line: Cliccando il tasto "Paga" si viene reindirizzati al circuito PagoPa dal quale sarà possibile procedere direttamente al pagamento.
- Stampare il bollettino cliccando su"Stampa".

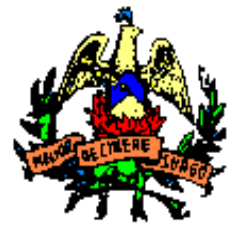

(Città Metropolitana di Catania)

I SETTORE- AMMINISTRATIVO

## Servizio Pubblica Istruzione

### AVVIO GESTIONE ON LINE DEL SERVIZIO DI MENSA SCOLASTICA

STAMPA ATTESTAZIONE DI PAGAMENTO

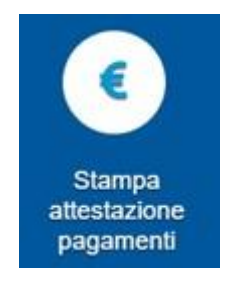

La funzione "Stampa attestazione di pagamento" consente l'elaborazione di un attestato,mensile o annuale, relativo ai pagamenti effettuati in un determinato periodo e per un certo servizio.

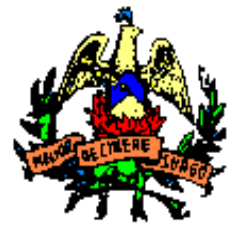

(Città Metropolitana di Catania)

I SETTORE- AMMINISTRATIVO

## Servizio Pubblica Istruzione

### AVVIO GESTIONE ON LINE DEL SERVIZIO DI MENSA SCOLASTICA

Stampa attestazione pagamenti

|                         | Mensile                                                                                                    |                        |                                                              |  |
|-------------------------|----------------------------------------------------------------------------------------------------|------------------------|--------------------------------------------------------------|--|
| Seleziona il mese*:     |                                                                                                    | <br>Seleziona l'anno": | 1                                                            |  |
|                         | Gennaro<br>Febbraro<br>Aprie<br>Marzo<br>Aprie<br>Maggio<br>Giugno<br>Lugio<br>Aposto<br>Sotiembre<br>Ottobre<br>Novembre<br>Dicembre |                        | 2023<br>2022<br>2021<br>2020<br>2019<br>2018<br>2017<br>2016 |  |
| Seleziona il servizio": |                                                                                                    |                        |                                                              |  |
|                         | Mensa                                                                                                    |                        |                                                              |  |
|                         |                                                                                                    |                        |                                                              |  |

NB:la selezione del mese è richiesta solo per l'attestazione mensile.

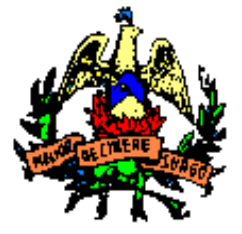

(Città Metropolitana di Catania)

I SETTORE- AMMINISTRATIVO

## Servizio Pubblica Istruzione

### AVVIO GESTIONE ON LINE DEL SERVIZIO DI MENSA SCOLASTICA

### NUOVA DOMANDA PER I SERVIZI SCOLASTICI

N.B: La funzione viene attivata solo dopo preavviso di apertura iscrizioni servizi scolastici per le diverse scuole

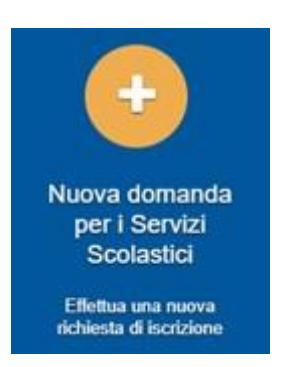

La funzione "Nuova domanda per i Servizi Scolastici" consente la presentazione di una domanda per i servizi scolastici.

Cliccando in questa sezione apparirà una lista di tutte le domande di iscrizione ai servizi scolastici a cui potrete accedere:

| Nuova richiesta                                   |                                                |                       |                       |        |                    | 🔀 Chiu             |
|---------------------------------------------------|------------------------------------------------|-----------------------|-----------------------|--------|--------------------|--------------------|
| Avviso                                            | Descrizione estesa                             | Inizia dal            | Scade il              | Stato  |                    |                    |
| Iscrizione ai Nidi Infanzia Comunali<br>2020/2021 | Iscrizione ai Nidi Infanzia Comunali 2020/2021 | 09/03/2020 -<br>08:00 | 31/05/2020 -<br>23:59 | attivo | Domande in bozza 👻 | + Nuova<br>domanda |

<u>Le domande sono individuali, quindi per ogni figlio dovrete compilare la domanda relativa al servizio chesi intende attivare.</u>

Selezionare ``+ Nuovadomanda'' ecompilar elemaschere deivari Step con is eguentidati:

Step 1: dati del richiedente: verranno proposti in automatico i dati inseriti in sede di registrazione quindi accertarsi che tutti i campi, nella funzione I MIEI DATI, siano completi quindi 'SALVA E CONTINUA'

N.B. Il genitore che effettua la domanda sarà l'intestatario dei pagamenti e di conseguenza delle

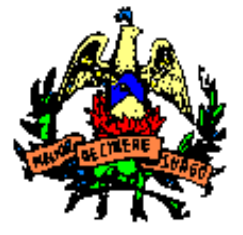

(Città Metropolitana di Catania)

I SETTORE- AMMINISTRATIVO

## Servizio Pubblica Istruzione

### AVVIO GESTIONE ON LINE DEL SERVIZIO DI MENSA SCOLASTICA

#### relative certificazioni utili ai fini del 730.

#### **Step 1.2:**

- Per i residenti presso il Comune è possibile visionare il proprio nucleo familiare, quindi selezionare il figlio per cui si vuole effettuare la domanda. In questo modo i dati verranno compilati in automatico allo Step 2
- Per i non residenti presso il Comune, i dati allo Step 2 dovranno essere inseriti manualmente
- **Step 2**: dati alunno: verificare la correttezza dei dati proposti o inserire i dati del bambino (vedi indicazioni per lo Step 1.2), quindi 'SALVA E CONTINUA'

Step 3: compilare i dati richiesti relativi al servizio per cui si sta facendo l'iscrizione, quindi 'SALVA E CONTINUA'

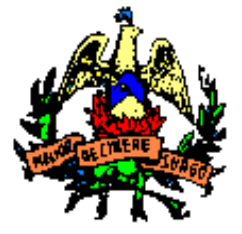

#### (Città Metropolitana di Catania)

#### I SETTORE- AMMINISTRATIVO

### Servizio Pubblica Istruzione

### AVVIO GESTIONE ON LINE DEL SERVIZIO DI MENSA SCOLASTICA

| Domande Iscrizione refezione 2024/2025                                                                                                    |                                                                                                    |                                                                                                    | Torna all'elenco 🛛 🛪 Chiudi |
|----------------------------------------------------------------------------------------------------|----------------------------------------------------------------------------------------------------|----------------------------------------------------------------------------------------------------|-----------------------------|
|                                                                                                    | - (e) - (e) | <ul> <li>Comparison</li> <li>Comparison</li> &lt;</ul> |                             |
|                                                                                                    |                                                                                                    |                                                                                                    | •                           |
|                                                                                                    | DICI                                                                                                    | HARA                                                                                                    |                             |
| Fascia ISEE appartenente*:                                                                                                    | Da 0,00 a 10.632,94 euro                                                                                                    |                                                                                                    |                             |
| Che il reddito del nucleo familiare di appartenenza<br>dell'alunno in base all'ISEE in corso di validita' all'atto di<br>presentazione dell'Istanza e' di euro': | 1234,56                                                                                                    |                                                                                                    |                             |
| II/La bambino e' residente nel Comune di Belpasso":                                                                                                    | SI v                                                                                                    |                                                                                                    |                             |
|                                                                                                    |                                                                                                    |                                                                                                    | I                           |
| Richiede la dieta speciale*:                                                                                                    | 3                                                                                                    |                                                                                                    | I                           |
| Motivazione dieta speciale*:                                                                                                    | Motivi di salute 🗸                                                                                                    |                                                                                                    | I                           |
| Specificare dieta speciale*:                                                                                                    | Intolleranza al lattosio -                                                                                                    |                                                                                                    |                             |
| Altra dieta non presente nell'elenco:                                                                                                    |                                                                                                    |                                                                                                    |                             |

Step 4: prendere visione delle informative sulla privacy e sulle condizioni generali del servizio allegate in questa sezione, quindi confermare la presa visione cliccando sul Sì per ciascuna voce, quindi cliccare su 'SALVA E CONTINUA'

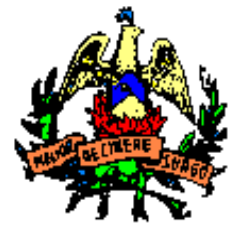

### (Città Metropolitana di Catania)

#### I SETTORE- AMMINISTRATIVO

### Servizio Pubblica Istruzione

### AVVIO GESTIONE ON LINE DEL SERVIZIO DI MENSA SCOLASTICA

| Domande Iscrizione refezione 2024/2025                                                                                                    | Torna all'elenco 🗙 Chiudi           |
|----------------------------------------------------------------------------------------------------|-------------------------------------|
|                                                                                                    |                                     |
| Dichiarazioni                                                                                                    |                                     |
|                                                                                                    | Seleziona tutti 🚺 NO                |
| Autorizza l'utilizzo dei dati personali che verranno trattati dal Comune di Belpasso - 1^ Settore Affari Generali, Pubblica Istruzione - ai sensi degli artt. 13/14 del Reg. UE 679/2016 e del D.Lgs. 196/2003 e ss.mm.ii. (D.Lgs. 101/2018); a tal fine sottoscrive l'appo           | sita informativa ivi allegata 🛛 🛛 🕄 |
| Dichiara di essere consapevole ai sensi degli artt. 46 e 47 del D.P.R. 28 dicembre 2000, n. 445, della decadenza dai benefici in seguito a dichiarazioni non veritiere e del fatto che gli atti falsi e le dichiarazioni mendaci sono puniti ai sensi del Codice Penale e di materia. | elle Leggi speciali in 🛛 🛐 👔        |
| Step 4 di 6                                                                                                    | ← Indietro Avanti →                 |
|                                                                                                    |                                     |

**Step 5**: allegare l'eventuale documentazione richiesta dal bando. Attenzione! La dimensione dell'allegato non dovrà superare i 2Mb

Step 6: verificare la completezza di tutti dati inseriti nei precedenti Step e selezionare il tasto "Invia richiesta".

Una volta inviata la domanda è possibile selezionare la voce 'Torna all'elenco' e presentare una domanda per eventuali altri figli, ripetendo la procedura appena descritta oppure selezionare 'Esci' per tornare alla maschera principale.

#### N.B.

<u>Le domande inviate NON possono essere modificate,</u> ma solo consultate tramite la funzione 'Domande inviate'

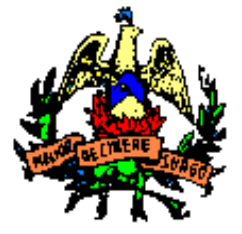

(Città Metropolitana di Catania)

I SETTORE- AMMINISTRATIVO

## Servizio Pubblica Istruzione

### AVVIO GESTIONE ON LINE DEL SERVIZIO DI MENSA SCOLASTICA

### PAGAMENTI

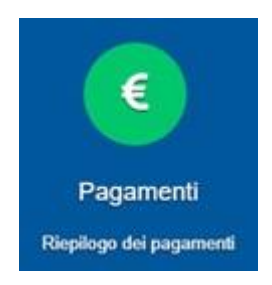

La funzione "Pagamenti" espone lo storico dei pagamenti effettuati.

Il tasto "Ricevuta" consente di scaricare la ricevuta di pagamento, se lo stesso è avvenuto tramite il circuito PagoPa.

| Pagame                   | enti                              |           |                                |                                                 |                    |                    | X Chiudi   |
|--------------------------|-----------------------------------|-----------|--------------------------------|-------------------------------------------------|--------------------|--------------------|------------|
| Data inizio<br>gg/mm/aaa | Date fine Alunn<br>gg/mm/aaa Tutt | <b>io</b> | ✓ Avvia ricerca                |                                                 |                    |                    |            |
| Tipologia                | Nominativo                        | Alunno    | Modalità<br>versamento Causale | Numero avviso<br>IUV<br>IUV pagamento<br>online | Data<br>versamento | Importo<br>versato |            |
| 1 Mensa                  |                                   |           | PagoPA                         | xxxxxxxxxxxxxxxxxx                              | 09/09/2022         | 0,01€              | 🛓 Ricevuta |
|                          |                                   |           |                                |                                                 | TOTALE             | 0,01€              |            |

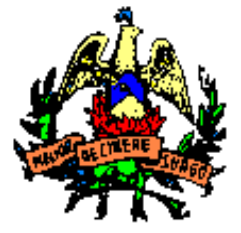

(Città Metropolitana di Catania)

I SETTORE- AMMINISTRATIVO

## Servizio Pubblica Istruzione

### AVVIO GESTIONE ON LINE DEL SERVIZIO DI MENSA SCOLASTICA

### COMUNICAZIONI

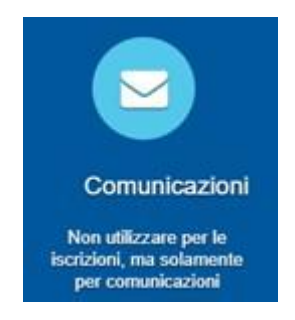

La funzione "Comunicazioni" consente lo scambio di comunicazione con gli uffici scolastici del Comune.

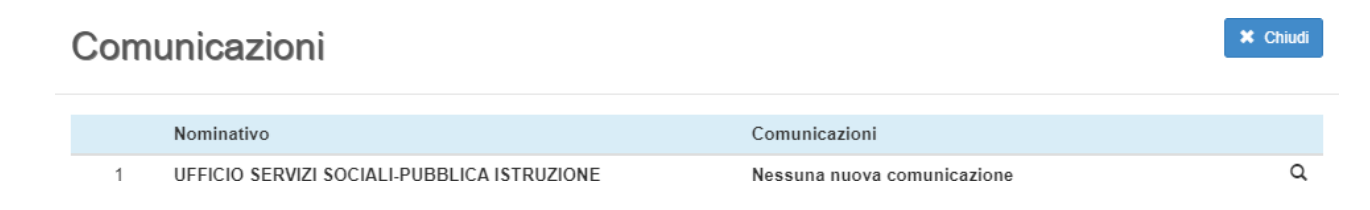

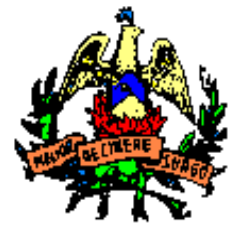

(Città Metropolitana di Catania)

I SETTORE- AMMINISTRATIVO

## Servizio Pubblica Istruzione

### AVVIO GESTIONE ON LINE DEL SERVIZIO DI MENSA SCOLASTICA

**ESTRATTOCONTO** 

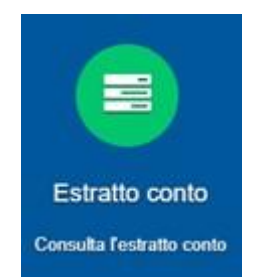

La funzione "Estratto conto" consente la visualizzazione, per servizio o a totali, dell'estratto conto del referente, dei versamenti effettuati e dei documenti contabili intestati.

| Estratto conto                                                                                           |                                                                           | X Chiudi                                                                                                    |
|----------------------------------------------------------------------------------------------------|---------------------------------------------------------------------------|----------------------------------------------------------------------------------------------------|
| / estratto conto a.s. 2022/2023                                                                          |                                                                           |                                                                                                    |
| 2022/2023 Serv                                                                                           | Zio Mensa V Q. Mostra<br>Tutti<br>Mensa<br>Trasporto<br>Servizio generico |                                                                                                    |
| Saldo0,01 €Dovuto0,00 €Versato0,01 €                                                                     | Alunno                                                                    | Dovuto<br>0,00                                                                                               |
| VERSAMENTI                                                                                               | DOCUMENTI CONTABILI                                                       |                                                                                                    |
| Data     Importo       ID     versamento     versato       1     09/09/2022     0,01       0,01     0,01 | D Data Causale                                                            | Dovuto         Versato           0,01         0,01         Azione •           0,01         0,01         0,01 |